## How to Register as a Vendor on BidNet

1. Go to Horry County's Procurement webpage and click on Bid Opportunities: <u>https://www.horrycountysc.gov/departments/procurement/</u>.

| Procurement                                                                                                    | Contact                          |
|----------------------------------------------------------------------------------------------------|----------------------------------|
| PROCUREMENT                                                                                                    |                                  |
|                                                                                                    | GovDeals                         |
| Procurement                                                                                                    | A Liquidity Services Marketplace |
|                                                                                                    | Surplus Equipment >>>            |
| To provide for the fair and equitable treatment of all purchases involved in public<br>procurement by the County, to maximize the purchasing value of public funds in                                                    |                                  |
| procurement, and to provide safeguards for maintaining a procurement system of                                                                                                    |                                  |
| quality and integrity.                                                                                                    | bidnot direct                    |
| To procure or supervise the procurement of all supplies, services, and construction needed<br>by the County.                                                                                                    | powered by matcommerce           |
| Exercise general supervision and control over all inventories and supplies belonging to the<br>County.                                                                                                    | Bid Opportunities >>             |
| <ul> <li>Sell, trade, or otherwise dispose of surplus supplies belonging to the County after being<br/>declared surplus by County Council. Horry County disposes of surplus material<br/>on www.govdeals.com.</li> </ul> |                                  |
|                                                                                                    |                                  |
|                                                                                                    |                                  |

- 2. You will be brought to the County's ebidding software, BidNet Direct: https://www.bidnetdirect.com/south-carolina/horrycounty.
- 3. Click on "Register Now" to begin registration.

| <image/> <image/> <image/> <image/> <section-header><section-header><section-header><section-header><section-header><section-header><image/></section-header></section-header></section-header></section-header></section-header></section-header>                                                                                                    | <image/> <image/> <image/> <section-header><section-header><section-header><section-header><section-header><section-header><section-header><section-header></section-header></section-header></section-header></section-header></section-header></section-header></section-header></section-header> | <image/> <image/> <image/> <image/> <image/> <image/> <section-header><section-header><section-header><section-header><complex-block><section-header></section-header></complex-block></section-header></section-header></section-header></section-header>                                                                                                    | powered by mdf commerce                                                                                                    | ts or Bid Title                                                                                                    |                                                                                                    | Q. Find Bids                                                                                                    |
|----------------------------------------------------------------------------------------------------|----------------------------------------------------------------------------------------------------|----------------------------------------------------------------------------------------------------|----------------------------------------------------------------------------------------------------|----------------------------------------------------------------------------------------------------|----------------------------------------------------------------------------------------------------|----------------------------------------------------------------------------------------------------|
| Weight of the spirit of continuous improvement and coster assistance.         More Solicitations         More Solicitations | Substrate Notice                                                                                                    | Subset   And County County Count | Horry C<br>Get notifie                                                                                                    | County Government<br>d of bid opportunities from Horry                                                                                                    | County Governments                                                                                                    | CAROLINA                                                                                                    |
| Horry County welcomes your participation and cooperation!           Open Solicitations         Closed Solicitations                                                                                                    | Horry County welcomes your participation and cooperation!          Open Solicitations       Closed Solicitations         4 Open Solicitations       Order By         Published Date (Newest first) •                                                                                                | Horry County welcomes your participation and cooperation!          Open Solicitations       Closed Solicitations         4 Open Solicitations       Order By       Published Date (Newest first) v                                                                                                    | Committee Exolution<br>Committee Exolution<br>Horry County Gover<br>In the spirit of contil<br>bid opportunities. V<br>all vendors to regist<br>"Limited Access" of<br>Statewide or from c<br>for assistance. | Horry County Governmen<br>memory open and Closed Solicitations are posted below. Pilet<br>inuous improvement and cost management, Hory County util<br>We strive to receive the best value for the goods and services;<br>the to the South Countina Furchasing Group. To register at no c<br>toton which will provide you with matching bid notifications an<br>there Purchasing Groups, select one of the other registration o | nt Bid Opportunities<br>ase <u>register</u> or <u>login</u> to see details of all open opportunities<br>lizes this bid system to post Request for Proposal (RFP) an<br>purchased for the county's needs. Horry County welcomes<br>thange, simply follow the registration path and select the<br>d alerts from Horry County. To receive bid notifications<br>options or call the BidNet's Support Team at 800 end | Register to Bid<br>Register to do business with Horry County<br>Government. Join the South Carolina Purchasing<br>Group to expand your business with local<br>governments throughout South Carolina.<br>Register with the South Carolina Purchasing Group to<br>gain access to bidis today.<br>REGISTER NOW → |
| Open Solicitations Closed Solicitations Awarded Solicitations                                                                                                    | Open Solicitations     Closed Solicitations       4 Open Solicitations     Order By         Published Date (Newest first)                                                                                                    | Open Solicitations     Closed Solicitations     Awarded Solicitations       4 Open Solicitations     Order By     Published Date (Newest first)                                                                                                    | Horry County welco                                                                                                    | omes your participation and cooperation!                                                                                                    | L                                                                                                    |                                                                                                    |
|                                                                                                    | 4 Open Solicitations Order By Published Date (Newest first) v                                                                                                    | 4 Open Solicitations Order By Published Date (Newest first) V                                                                                                    | Open Solicitation                                                                                                    | ns Closed Solicitations Awarded Solicitations                                                                                                    |                                                                                                    |                                                                                                    |
| 4 Open Solicitations Order By Published Date (Newest first) V                                                                                                    |                                                                                                    |                                                                                                    | 4 Open Solicita                                                                                                    | tions                                                                                                    | Order By Published Date (Newest first) 🗸                                                                                                    |                                                                                                    |
|                                                                                                    |                                                                                                    |                                                                                                    |                                                                                                    |                                                                                                    |                                                                                                    |                                                                                                    |
|                                                                                                    |                                                                                                    |                                                                                                    |                                                                                                    |                                                                                                    |                                                                                                    |                                                                                                    |

- 4. Select the following:
  - a. Toggle Switch to Two years
  - b. Limited \$0
  - c. Save and Continue

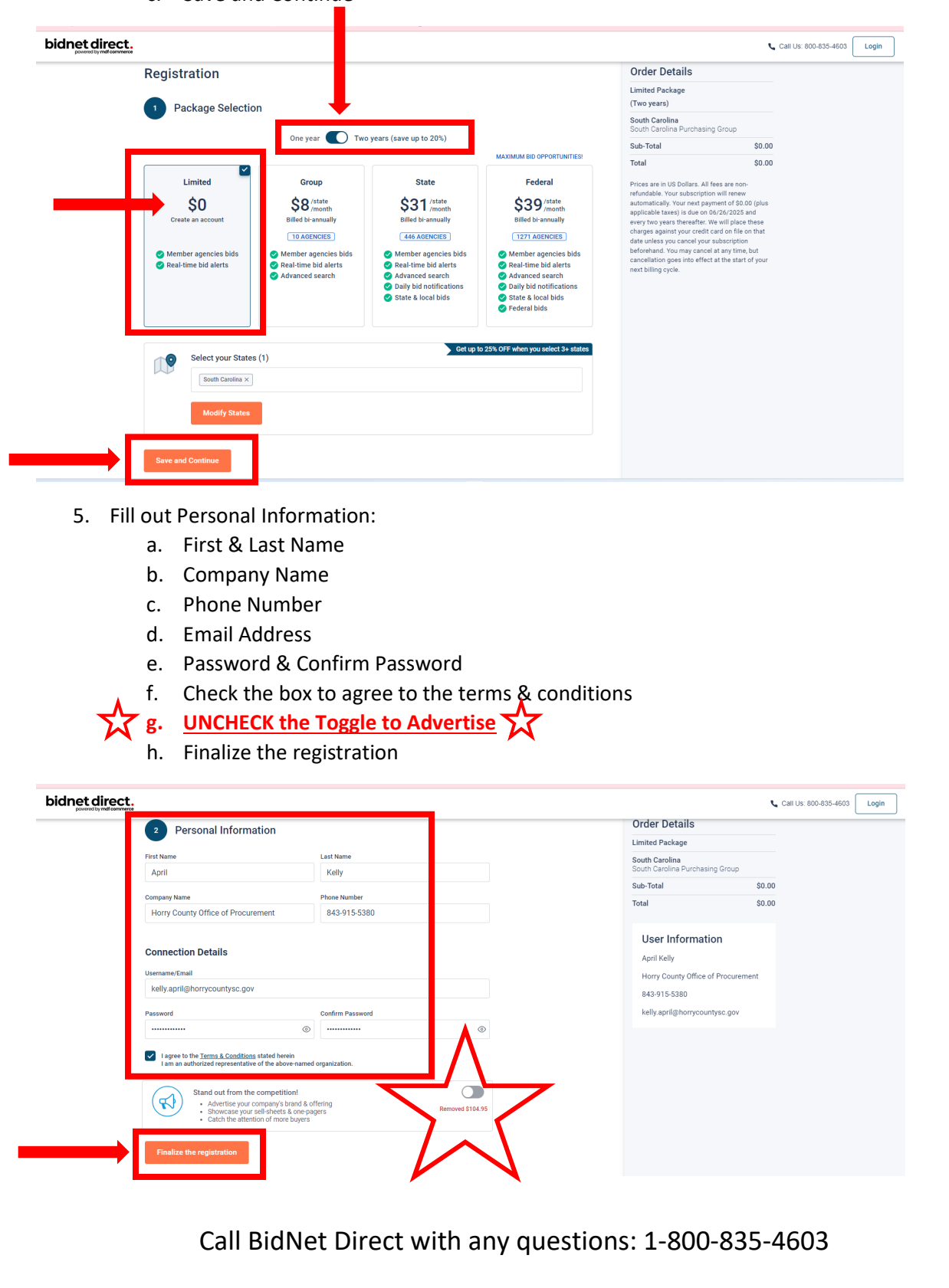